## 令和4年度

# 1.5 次入試 生徒募集要項

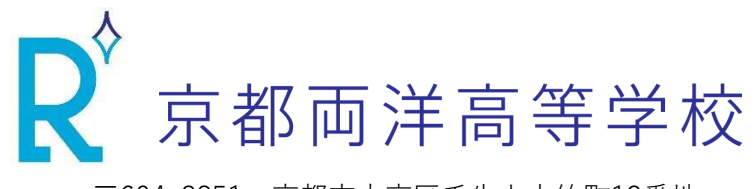

〒604-8851 京都市中京区壬生上大竹町13番地 TEL(075)841-2025 FAX(075)841-0178 URL https://www.kyoto-ryoyo.ed.jp E-mail japan@kyoto-ryoyo.ed.jp ◎ 募集人員 ( 全日制普通科 ・ 全コース男女共学 )

| K特進コース             |     |
|--------------------|-----|
| 」進学コース             |     |
| (進学系・英語留学系・日本語学習系) | 若干名 |
| 」キャリアコース           |     |
| S 探究コース            |     |

◎ 受験資格

1. 令和4年3月中学校卒業見込みの者及び中学校を卒業した者

2. 保護者の元から通学することを原則とします。(その他については、要相談)

◎ 入試日及び入試区分

| 専願・併願         令和4年2月18日(金) |
|----------------------------|
|----------------------------|

◎ 出願方法及び出願期間

方 法:Web出願及び**持参** 

出願期間:令和4年2月14日(月)~2月17日(木)いずれも午前9時~午後5時

\*インターネットによる出願入力は、令和4年2月1日(火)~2月17日(木)

受験料 : 20,000円(別途、合否結果通知郵送諸費630円及び振込手数料)

\*受験料の入金は、令和4年2月14日(月)~2月17日(木)

#### ◎ 出願書類

- ① 入学願書(中学校の校長印が押印されたもの。受験票と切り離してください。)
- ② 報告書(中学校で「京都府私立高等学校統一用紙」を使用し作成のうえ、厳封したもの)
- ③ 英語検定合格証明書の写し(3級以上の取得者のみ)
  - \*受験票は、入学願書から事前に切り離し、顔写真を貼付のうえ、試験当日に必ず持参してください。
  - \*顔写真は、入学願書と受験票にそれぞれ1枚ずつ貼付してください。(写真サイズ4.5cm×3.5cm)

◎ 試験科目及び時間帯

2月18日(金) 筆記試験・面接試験

| コース      | 8:30 | 9:00~9:40 | 10:00~10:40 | 11:00~11:40 | 11:40~12:15 | 12:20~13:00 | 13:20~14:00 | 14:20~15:00 |
|----------|------|-----------|-------------|-------------|-------------|-------------|-------------|-------------|
| K特進コース   |      | 国語        | 数学          | 英語          | 昼食          | 理科          | 社会          | 面接          |
| J進学コース   | 隹△   | 国語        | 数学          | 英語          | 面接          |             |             |             |
| Jキャリアコース | 木口   | 国語        | 数学          | 英語          | 面           | 接           |             |             |
| S探究コース   |      | 国語        | 数学          | 英語          | 面           | 接           |             |             |

◎ 受験上の注意

① 持ち物: 受験票 ・ 筆記用具 ・ 上履き(靴、スリッパ等)・ 下足袋 ・ 昼食(K特進コース受験者のみ)

② 服 装: 中学校登校時の制服

③ 登 校: 徒歩又は公共交通機関を利用してください。駐車場はございませんので、自家用車での来校はご遠慮ください。

#### ◎ 新型コロナウイルス感染症等の流行性感冒への対応について

受験当日、新型コロナウイルス感染症等に罹患されていたり、濃厚接触者になられている受験生は、別日に追試を行います。 その日程は、中学校を通して連絡いたします。また、受験生は受験日まで毎日検温を行うなど体調管理に十分留意してください。 受験当日に体調が悪い(37度5分以上の発熱など風邪症状がみられる)場合は、受験を回避してください。その場合も別日に受験して いただきます。なお、いずれの場合も欠席連絡は中学校からになりますので、必ずその旨を中学校に連絡、相談してください。

◎ 合格発表

2月19日(土)13:00 本校ホームページでWeb発表、合否通知は同日発送

#### ◎ 入学手続き

合格者が所定期間内に入学手続きを完了していない場合は、入学を許可しません。 一旦納入された費用は返還いたしません。

入学手続き期間

| 声陌 | 入学金納入期限      |                                         |  |  |  |  |  |
|----|--------------|-----------------------------------------|--|--|--|--|--|
| 守原 | 前期1回目分学費納入期限 |                                         |  |  |  |  |  |
| 分面 | 入学金納入期限      | 令和4年2月19日(土)~ 各府県の公立高校合格発表日(中期選抜)の翌日(翌日 |  |  |  |  |  |
| 计版 | 前期1回目分学費納入期限 | が土曜日・日曜日又は祝日の場合は翌週の月曜日又は直近の平日)          |  |  |  |  |  |

◎ 入学金・校費・諸経費・その他について(令和4年度予定)

○入学金 150,000円

○校費及び諸経費 (単位:円)

|                |        |           | 内訳                          |         |         |            |  |
|----------------|--------|-----------|-----------------------------|---------|---------|------------|--|
|                |        | 年 額       | 前期1回目                       | 前期2回目   | 後期      | <i>供</i> + |  |
|                |        | 2月・3月     | 6月末                         | 9月末     | 佣 考     |            |  |
| 4 <del>4</del> | 授 業 料  | 480,000   | 120,000                     | 120,000 | 240,000 |            |  |
| 校              | 施設設備費  | 48,000    | 12,000                      | 12,000  | 24,000  |            |  |
| 費              | 教育充実費  | 120,000   | 30,000                      | 30,000  | 60,000  |            |  |
| ~~             | 小計     | 648,000   | 162,000                     | 162,000 | 324,000 |            |  |
| 保護者会費          | 11,000 | 入会金 5,000 | 1,500                       | 3,000   | 1ケ月 500 |            |  |
| 諸              |        |           | 1,500                       |         |         |            |  |
| 経              | 教育後援会費 | 24,000    | 6,000                       | 6,000   | 12,000  | 1ケ月 2,000  |  |
| 費              | 生徒会費   | 9,600     | 2,400                       | 2,400   | 4,800   | 1ケ月 800    |  |
|                | 小計     | 44,600    | 14,900                      | 9,900   | 19,800  |            |  |
|                | 合<br>計 | 692,600   | 176,900                     | 171,900 | 343,800 |            |  |
| 協力金            |        | 1□        | 所得税法上の寄付金控除をお受け頂けます         |         |         |            |  |
|                |        | 100,000円  | 1口以上のご協力を頂きますようよろしくお願いいたします |         |         |            |  |

○その他の費用

- ・ 予納金(各行事の費用など、実費に係る費用を予めお預かりするもの)については、入学時に前期1回目分(5,000円)を 納入して下さい。なお、前期2回目分(5,000円)、後期分(17,000円)となります。
- ・ 制服・体操服等の学校指定品(約131,000円)及び教科書・副教材などの教材費(コースによって異なります。)は別途 費用が必要となります。
- ・ 修学旅行積立金は、前期2回目分と後期分として、それぞれ80,000円を納入して下さい。なお、残金については2年次での納入となります。また、K特進コースとJ進学英語留学系は、1年次の修学旅行となりますので、前期2回目分(145,000円)、後期分(140,000円)の納入となります。
- ・ 本校独自の人間力育成プログラム「7つの習慣」」の教材費として38,000円(三年間分)が必要となります。
- ・ ICT学習で使用するiPadの購入費(教材、アプリケーション、保険料等を含みます。)として約105,000円が必要となります。
- ・ 入学時に高校生総合保障制度に全員加入していただきます。三年一括で保険料は21,440円となります。

◎ 奨学生制度について

- 1. 本校独自の奨学生制度
  - ○学校活性化奨学生制度
    - ①学業奨学生: 中学校の成績が優秀な生徒。K特進コースは専願・併願、J進学・Jキャリアは併願での受験で 適用する。

②特別奨学生:当日の入試成績優秀者には、得点に応じて奨学金を給付します。

○兄弟姉妹在籍者奨学金制度: 入学する生徒の兄姉が本校に在籍している場合、兄姉の授業料に対して奨学金を給付 します。

○公的機関連動型授業料等就学支援奨学生制度

国、京都府の修学支援制度に本校の学校活性化奨学生制度を加味した制度です。

- (但し、給付金には上限があります。)
- 2. 京都府高等学校等修学資金、京都市高校進学・修学支援金支給事業、大阪府育英会、滋賀県奨学資金などの公的な奨学 金制度等を受けることができます。

#### ◎ 登校日について

- 専願: 制服採寸日 2月23日(水・祝)
- 併 願 : 制服採寸日 3月23日(水)
- \* 入学前の新入生及び保護者説明会の日程は、合格通知でお知らせいたします。

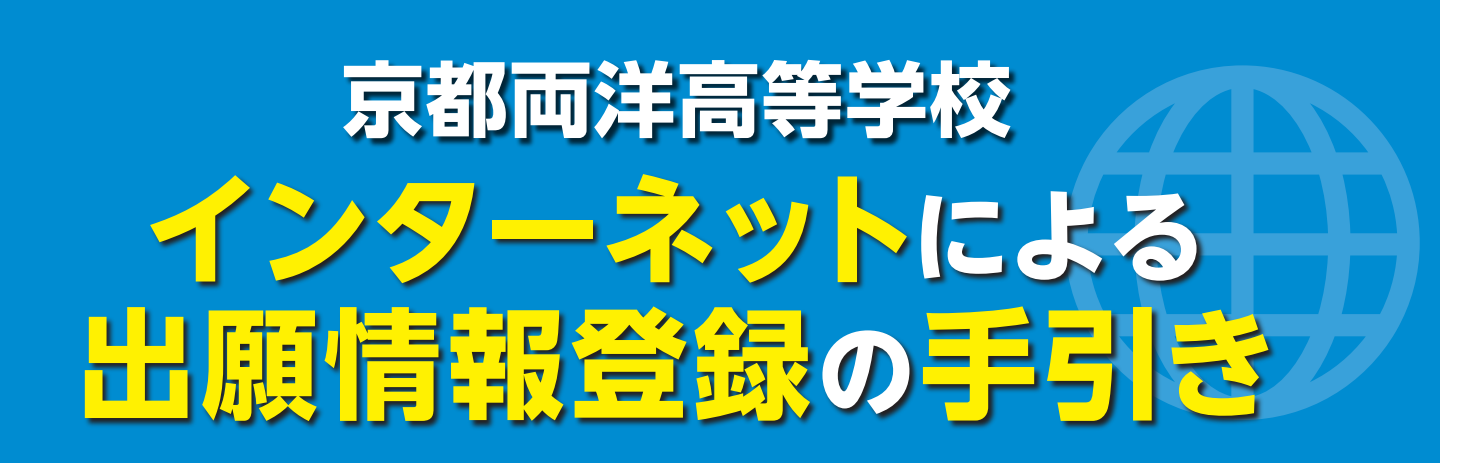

京都両洋高等学校は令和4年度入試よりインターネット出願を導入します。 在籍中学校の先生に許可をもらったら、このガイドを見ながら出願準備を始めてください。

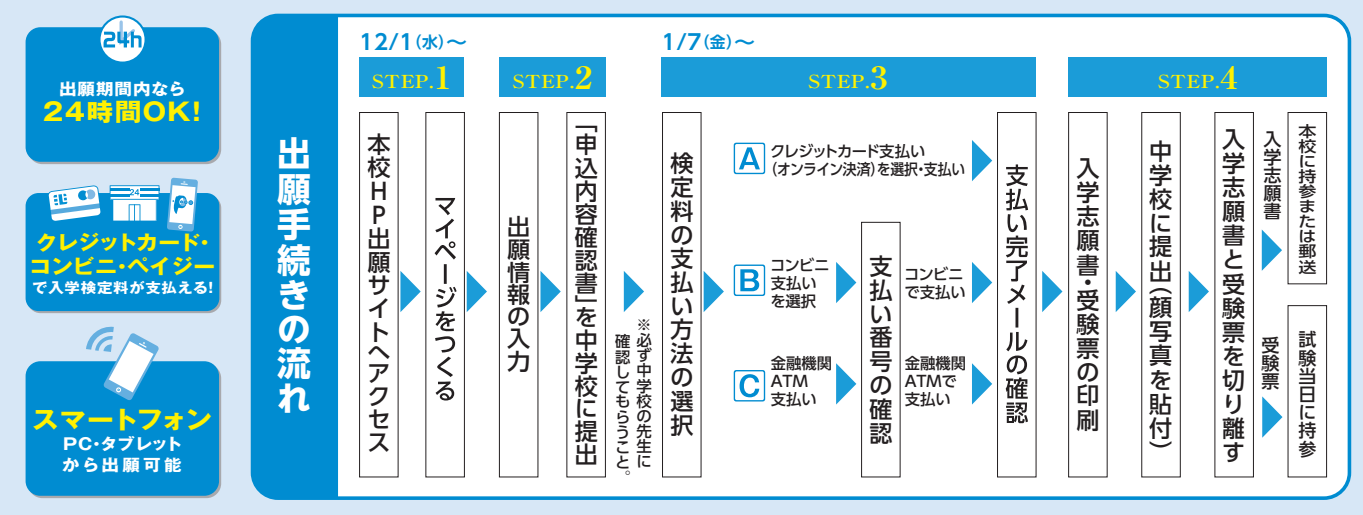

■ご家庭にインターネット環境がない場合は本校にご相談ください。 ■本校のイベント予約をされたことのある場合は、STEP.2からご覧ください。

# **STEP.1** 出願サイトにアクセスしてマイページをつくる 12月1日(水)~

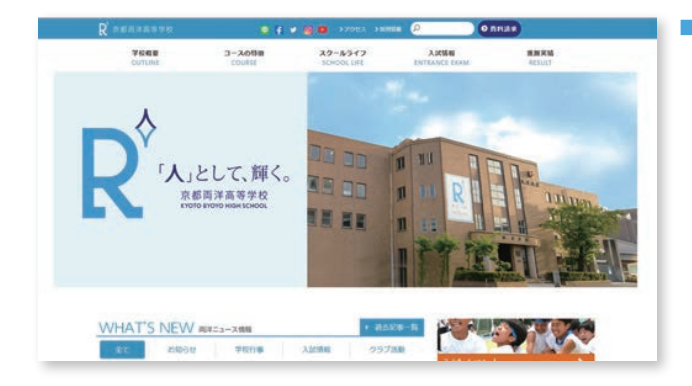

「はじめての方はこちら」のボタンからメールアドレス 登録に進みます。自動で返信されるメールを確認して、 名前・パスワードを登録すると、あなただけのマイページ にログインできるようになります。オープンスクールや 学校説明会等で一度登録をしている受験生は、再度 登録する必要はありません。

※インターネット出願サイトの開設期間は 令和3年12月1日(水)~令和4年1月24日(月)までです。

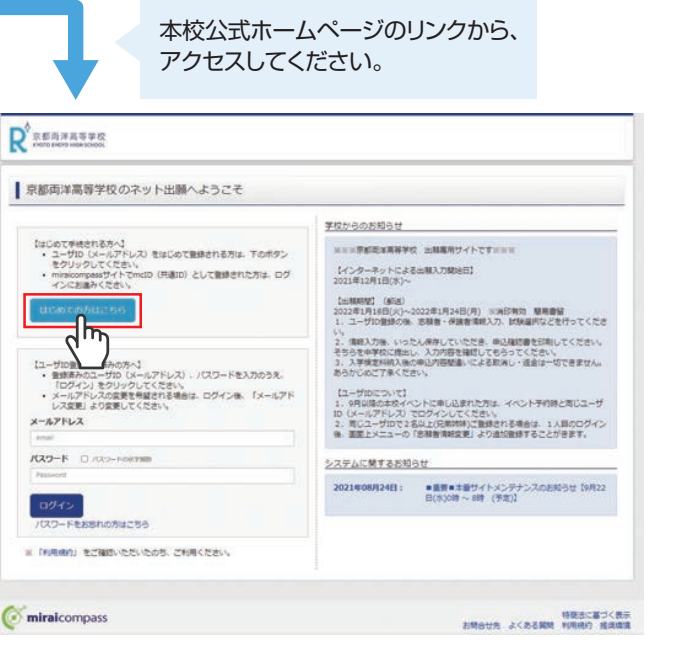

※画面イメージはサンプルです。実際の出願時に変更される場合があります。

# step.2 出願情報を入力する

| マイルーシロジェントシロ ジェル 第三日第三日 第三日 第三日 1997 1997 1997 1997 1997 1997 1997 199                                                                                                    |                                                                                                    |
|----------------------------------------------------------------------------------------------------|----------------------------------------------------------------------------------------------------|
| リョウヨウ さんのマイページ                                                                                                    | マイページから                                                                                                    |
| 1 200AH                                                                                                    | 「新規甲込手続きへ」をクリック。                                                                                                    |
| Sectionの目的についいに     Sectionの目的について     Sectionの目的について     Sectionの目的について     Sectionの目的     Sectionの目的     Sectionの     Sectionの目的     Sectionの目的     Sectionの     Sectionの目的     S |                                                                                                    |
| 2. ##CHARCHWARKULLYCCEDVV<br>WARKCOVII<br>1. #25-FML/POBM (http://www.markullyccedu.com/                                                                                                    | 244-5 05428828 8888828 80.82 05751-                                                                                                    |
| A AR LINE OF VENTION                                                                                                    | (19999994     (1999994)     (1999994)     (1999994)     (1999994)                                                                                                    |
| 01.000<br>01.00000000000000000000000000000                                                                                                    | Step1 入邮区分遣积                                                                                                    |
| 申以關稅 入球区分 中北日 发达方法 入金锦粉 预制器                                                                                                    | Тимане                                                                                                    |
| 1000メールアドレスで、ボデルごを取るの回販が10倍の<br>高原モルメニューの「市場等者の定義」をついった。 利用者を追加してくためい。                                                                                                    | 3.0009 1373.00 (1373.00 (1475-1/24) v                                                                                                    |
| REPAIREN.                                                                                                    |                                                                                                    |
|                                                                                                    | l saea                                                                                                    |
| 200121, 4-101340 (1999), BARKE                                                                                                    | しんなたる場所に対応には構成す<br>1、またのにとれないには場合であります。<br>2、ADWはこれのはのは、単語をから118 (注:47) 影響が知られた例となっています。ADWにはなどを発展がどのまです。<br>3、ADWはこれには、C)のかいはて、場合になり、単語が知られています。なか、A・WEIの特別を知るするものについた時にはありません。                                                                                                    |
| 「入試区分」を選んで                                                                                                    | 88 80                                                                                                    |
| 「次へ」をクリック。                                                                                                    | كالس                                                                                                    |
| 利田相約を是後まで                                                                                                    | Cominationspass                                                                                                    |
|                                                                                                    |                                                                                                    |
| 「同意して次へ」をクリック。                                                                                                    | 画面の指示にしたがって、必須項目                                                                                                    |
|                                                                                                    | は必ず入力してください。                                                                                                    |
| マイハージ ログメリ 新田市市市 新田市市市 (10000000000000000000000000000000000                                                                                                    | 入力内容を確認したら                                                                                                    |
| AMERCAN AMER ( ETL (SLOAT) ) ER RECARD ) BERT                                                                                                    | 「試験選択画面へ」をクリック。                                                                                                    |
| Step2 出版情報入力                                                                                                    | ※外字(旧字体)は使用できませんので                                                                                                    |
| 1 minute                                                                                                    | 常用漢字で入力してくたさい。                                                                                                    |
| そのからは、<br>(血能入力発展入力の注意が)<br>1、他やうために立ちない事実」、総単学は二面音楽えて入力してくだれい、正式な単学ム、ご入学あよりお用り合い作しますので、                                                                                                    | マイバーシ ログイン指統主要 参加部分報告要 申込服金 ログアウト<br>の 1997 日本 1997 日本       |
| そなご了客でたか。<br>2. AFL                                                                                                    | Lactrum () sweeth () (start soln () sweether () same ()                                                                                                    |
| 「素類を現象入力                                                                                                    | Stop3 Miking                                                                                                    |
| 2385(5(37) 22 1: 10.0 5: 10.0 (14)                                                                                                    | 10000                                                                                                    |
| 238855(57) - Cf: 90294 941 00009 (1988)                                                                                                    | 104468(1978)2846)<br>1. ABRU29100 (08258) -110 (2015) (ABR950/4877)<br>2. ABR020910 (2015) -110 (2015) (ABR200) (ABR020) (ABR02) (ABR02) (AB |
|                                                                                                    | <ol> <li>人内容にの影響性で制度を描いたる後、自体での影響能なお触らみ継びをして、</li> <li>人が影響の化さい加速でしたたながない場合にの構成的なできなか。</li> </ol>                                                                                                    |
| €n □ anotsree?                                                                                                    | LTMAR                                                                                                    |
| 99889 23 13362 (1992 (1992) 1460(1972)                                                                                                    | mがするはかを作用し、温気や40000KFがシンセルしてください。<br>(開始で通知が料する作曲は、W2000人間、通信を行ってください)                                                                                                    |
|                                                                                                    | Jangels 10/34<br>Jangel 20/08-100 v                                                                                                    |
| BIRE LISED CERT ACTIVICAE                                                                                                    | 2000                                                                                                    |
| NUMBER BACKERS · ·                                                                                                    | RECTOR                                                                                                    |
| 86.489 8001-1-1 (84.49011-1-1)                                                                                                    | XXXXXY         XXXXX         XXXXX         XXXXX           100.01         \$100.01         \$100.01         \$100.01                                                                                                    |
| 100022-640181 (M. 100022-640181)                                                                                                    |                                                                                                    |
| RANKER [                                                                                                    | AMER ICHE MERME                                                                                                    |
| GUIRESCOMD-9-2 2008年2-008                                                                                                    | ACRES MAR MAR                                                                                                    |
|                                                                                                    | AND AND                                                                                                    |
|                                                                                                    | 2006日<br>(2回:」上MARC#MACLMARENALUT<(ためい)                                                                                                    |
| (グ minist.compass     (例: 2(の))     (例: 2(の))     (例: 2(の))     (例: 2(の))     (例: 2(の))     (例: 2(の))     (例: 2(の))     (例: 2(の))     (例: 2(の))     (例: 2(の))     (例: 2(0))     (例: 2(0))     (例: 2(0))     (例: 2(0))                                                                                                    | 1. 意味できかを思想する。(特別してやかする)がからよう一時時間してください。<br>2. 一時時間、下ベイトックの「保護国民」よう、「空気国民」となう、空気国人してない、その後、中学校の反応点の先生に発出し、入<br>7月間や分散すどきがに以びない。空気国人してもつくてくだかい。<br>3. 学校のために自然が見ついたとき、「古茶知」は図し、「本品」でもかい。                                                                                                    |
|                                                                                                    | いたか「た文化・福田三・八橋の名のは、1月7日からかかってす。「神寺してやめする」からった中レーー特殊寺してくだたい。                                                                                                    |
|                                                                                                    | R8 825/48~ 400/c149.50                                                                                                    |
|                                                                                                    | Cominacompass                                                                                                    |
|                                                                                                    |                                                                                                    |
| 「保存して中断する」ボタンを押すとマイページから                                                                                                    | 「試験ロート「主願種別」                                                                                                    |
| 「申込内容確認書」を印刷することができます。                                                                                                    | ▶ □ □□□□□□□□□□□□□□□□□□□□□□□□□□□□□□□□□□                                                                                                    |
|                                                                                                    |                                                                                                    |
|                                                                                                    | 選がハッン」で押してくたさい。                                                                                                    |
| 甲込内容確認書」を中学校の先生に                                                                                                    | 甲辺内谷を唯認したり                                                                                                    |
| 確認してもらってください                                                                                                    | 「の文払い画面へ」をクリック。                                                                                                    |
|                                                                                                    |                                                                                                    |

5

## **STEP.3** 検定料を支払い、入学願書と受験票を印刷する 潤滑(塗)~

| Const. article arts 1 to                                   | AND ADDRESS AND ADDRESS AND ADDRESS ADDRESS ADDRES | 「お支払い方法」を選択し「確認画面へ」をクリック。                                                                                                    |
|------------------------------------------------------------|----------------------------------------------------------------------------------------------------|----------------------------------------------------------------------------------------------------|
| South External South                                       |                                                                                                    | ※検定料の支払いは出願準備期間                                                                                                    |
| I MARE - MARE                                              |                                                                                                    | 令和4年1月7日(金)0:00からできるようになります。                                                                                                    |
| 3.352.9 ICM 6<br>1.2.3.4 [489: 840 or                      | 83-3 28116                                                                                                    |                                                                                                    |
|                                                            | 雙軸時年 (株式14 + 20.630)                                                                                                    | マイハーシ ログイン相談変 原動電報定要 RU開催 ログアウト     マイハーシ ログイン相談変 原動電報定要 RU開催 ログアウト     マリカン 200 ウラン 2人     マリカン 200 ウラン 2人                                                                                                    |
| ■ お支払い方法の単序<br>→ A # 10 / 10 / 10 / 10 / 10 / 10 / 10 / 10 | 0000440.0000.TC000.                                                                                                    | Aprilying Sammericky Street (SSOLY) and STORE (SSOLY)                                                                                                    |
| * 925x1D-F                                                 | [B04EN +++2]                                                                                                    | Stop5<br>出験情報の確認                                                                                                    |
| D>E22/2217                                                 |                                                                                                    |                                                                                                    |
| - ハイジー・金数加速ATHE (加速)<br>CONTRACTORNAL AND                  |                                                                                                    | 111日本名・受除料・株定料・お支払い方法の確認                                                                                                    |
| CHARGE - ANNALISE (2-K-AND                                 |                                                                                                    | 5466 - 14941 1403 - 1404 - 1404 - 140 |
| - ハイシー ロットバンキング                                            |                                                                                                    | 400/901 00/9<br>00/9<br>00/9                                                                                                    |
|                                                            |                                                                                                    |                                                                                                    |
| 859t                                                       |                                                                                                    | (用) 二部(用)                                                                                                    |
| OFENERFECTURE OFENERES                                     | dea-StreakASTC288Cterv                                                                                                    | 2006年07月07日                                                                                                    |
|                                                            | 86 B285^                                                                                                    | 2 租利協会で入力されていますが(入力明確文学研告組入各場合を加く)<br>思想会 意思示中原図 王生上大竹町13番地                                                                                                    |
|                                                            |                                                                                                    | COMPLATE MULAD 244.0                                                                                                    |
| <b>mira</b> kompans                                        | 100278 2(2200 HER)                                                                                                    |                                                                                                    |
|                                                            | り指示し従う(お文払い主続きな                                                                                                    |                                                                                                    |
| 国内<br>入力し<br>「上記<br>※この<br>登録し<br>操作は<br>※いず<br>かか         | り指示に従ってお支払い手続きを<br>た内容をもう一度確認して、間違<br>内容で申込む」のボタンをクリック<br>操作以降は内容の変更ができません<br>いたメールアドレスに通知が届いで<br>ま完了していますので、ご安心くた<br>れの支払い方法でも検定料とは別に手<br>りますのでご了承ください。                                                                                                    | 注述めます。<br>いなければ<br>クします。           Cいれば、<br>ごさい。<br>数料が         19939 907 さんのマイベージ           1885년         19939 907 さんのマイベージ           1885년         18858 (1993)           1885년         18858 (1993)           18858         18858 (1993)           18858         18858 (1993)           18858         18858 (1993)           18858         18858 (1993)           18858         18858 (1993)           18858         18858 (1993)           18858         18858 (1993)           18858         18858 (1993)           18858         18858 (1993)           18858         18858 (1993)                                                                                                    |

### strp.4 印刷した入学願書を本校に提出する

2受験票

| ●入学願書 |  |
|-------|--|
|       |  |

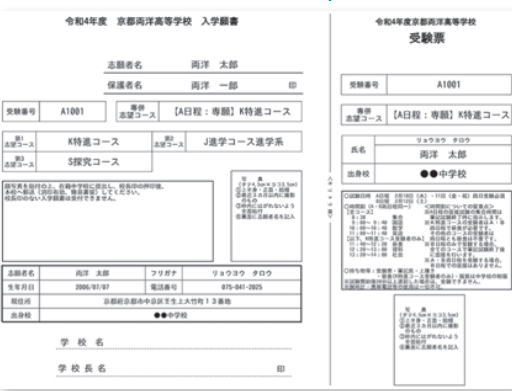

### 【 ①入学願書 】

保護者印を押印後、在籍中学校に提出し写真貼付後、校 長印を押してもらってから、在籍中学校の指示に従って、 本校へ持参もしくは郵送してください。 校長印のない入学願書は受付できません。

【 2 受験票 】 校長印押印後、受験票を切り離し、 受験当日に持参してください。

※画面イメージはサンプルです。実際の出願時に変更される場合があります。

#### マイページからPDFを印刷し、顔写真を貼付します。

※PDFファイルの保存方法はお使いの機器やソフトウェアによって異なりますので、取扱説明書などをご確認ください。
※保存したPDFファイルはコンビニのマルチコピー機でも印刷可能です。詳しくはコンビニ店頭でお尋ねください。
※出力用紙はA4、コピー用紙可。

### 以上で出願手続きは完了です!

### スマートフォン・タブレットから「申込内容確認書」または「入学願書・受験票」を印刷する方法

### 1 家庭用プリンタで印刷する

Wi-Fi接続や通信でのデータ送信が可能の場合、お持ちのプリンタで印刷できます。 設定方法については、プリンタの取扱説明書をご確認ください。

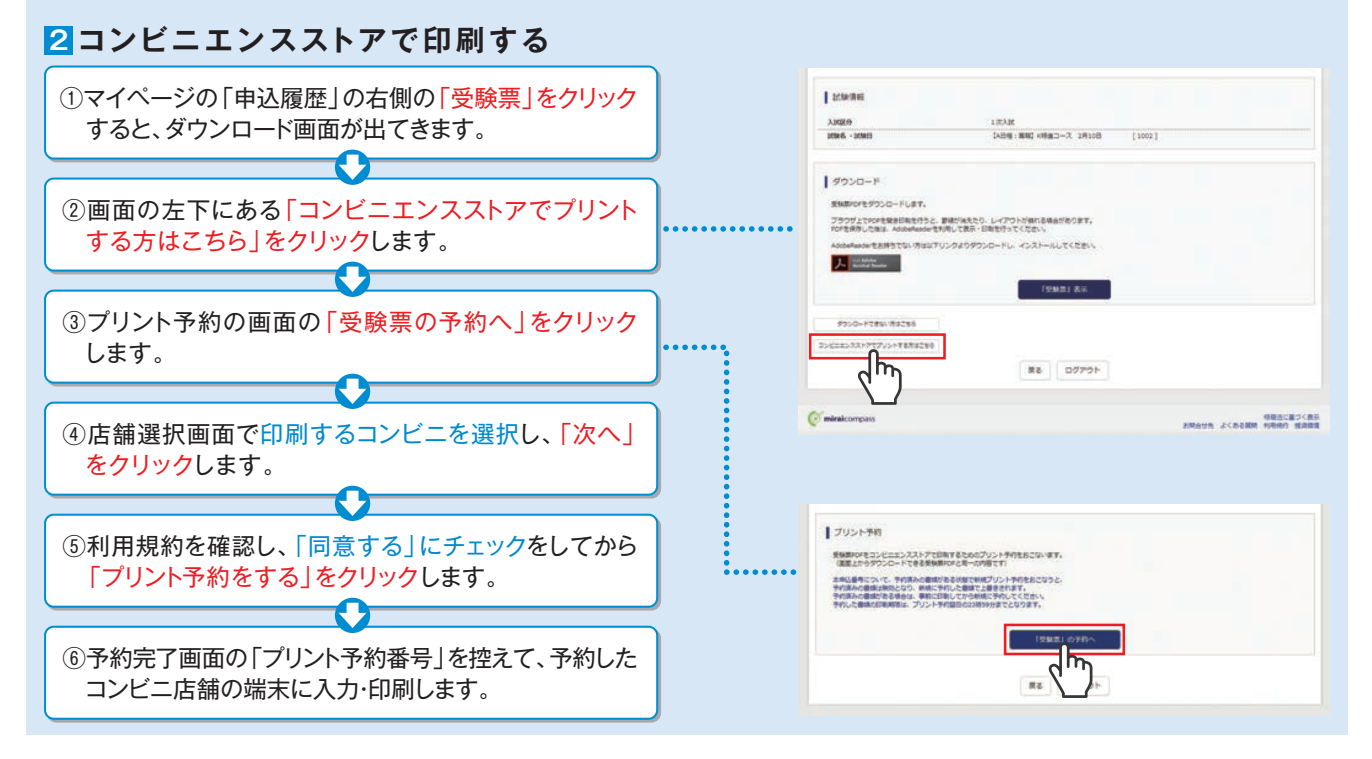

### 検定料のお支払い方法について

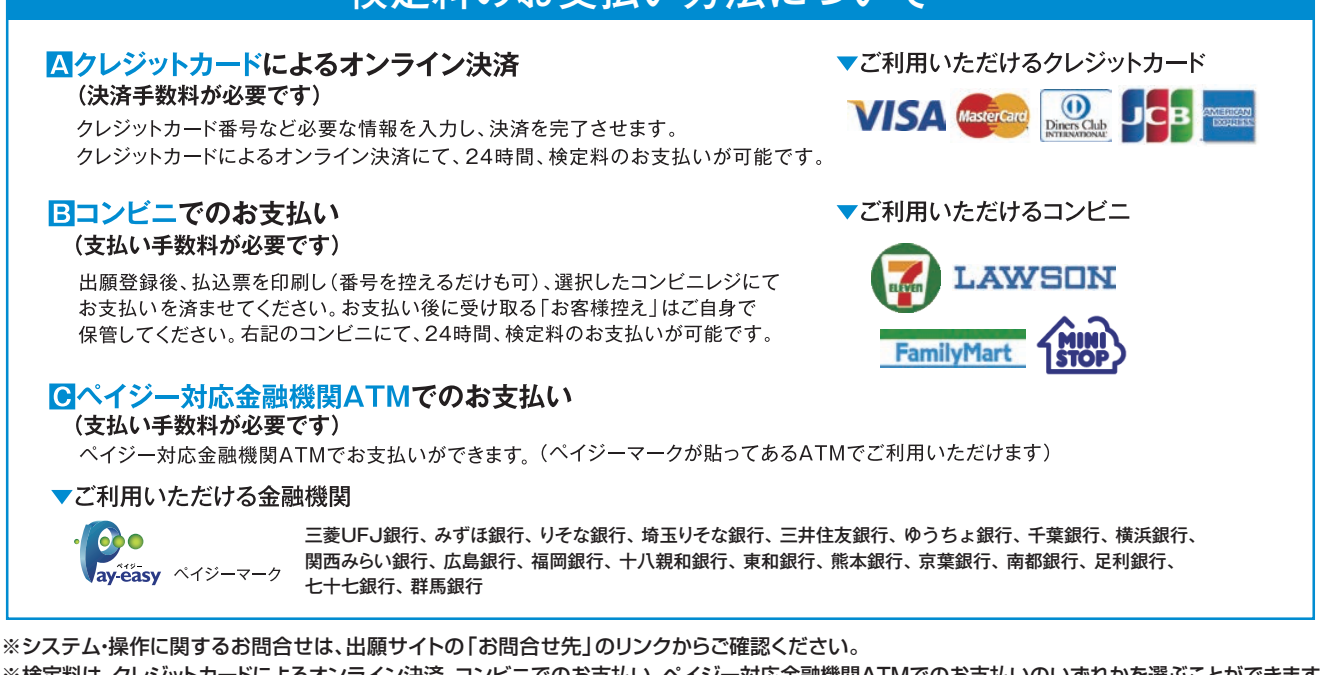

※検定料は、クレジットカードによるオンライン決済、コンビニでのお支払い、ペイジー対応金融機関ATMでのお支払いのいずれかを選ぶことができます。
※入試内容に関するお問合せ

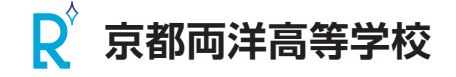

〒604-8851 京都府京都市中京区壬生上大竹町13番地 TEL:075-841-2025